## 2018年科技校院二年制學士班聯合招收大陸地區學生

# 報名系統操作手冊

【大學校院招收大陸地區學生聯合招生委員會】 71005 臺南市永康區南臺街 1 號 E-mail : rusen@stust.edu.tw WEB : http://rusen.stust.edu.tw TEL : +886-6-2435163 FAX : +886-6-2435165

 2
 0
 1
 8
 年
 0
 3
 月
 1
 9
 日

 更新日:2018.03.23

2018年科技校院二年制學士班聯合招收大陸地區學生

# === 報名系統操作手册 目錄 ===

| 壹 | ` |    | 功能導引1              |
|---|---|----|--------------------|
| 貳 | ` |    | 註冊帳號1              |
| 參 | ` |    | 登入系統               |
| 肆 | • |    | 取回密碼4              |
| 伍 | • |    | 登入系統後4             |
|   |   | 步驟 | 1.填寫考生資料           |
|   |   | 步驟 | 2. 填寫報考志願          |
|   |   | 步驟 | 3. 提交報考志願          |
|   |   | 步驟 | <b>4.上傳證明文件</b> 10 |
| 陸 | • |    | 查詢資格審查結果13         |
| 柒 | • |    | 聯繫本會14             |
| 捌 | • |    | 變更密碼               |

### 2018年科技校院二年制學士班聯合招收大陸地區學生

## 報名系統操作手册

壹、功能導引

請依據畫面指引,點選功能。

| 年大学校院联合招收大陆地区学生入学<br>二年制学士班报名系统    |                     |                    |                           |                 |  |
|------------------------------------|---------------------|--------------------|---------------------------|-----------------|--|
| 1                                  | G                   | eî.                | 3                         | ٩               |  |
| 我是第一次使用系<br>统,需要注册账<br>号。          | 我已经注册账号,<br>需要登入系统。 | 我忘记密码了,需<br>要取回密码。 | 下载二年制学士班<br>报名系统操作手<br>册。 | 招生学校招生资料<br>查询。 |  |
| ※遗赠您,有现生的系绐(专小)至小有1个名额,但冬系绐司不足额受取。 |                     |                    |                           |                 |  |

功能:

(一) 我是第一次使用系統, 需要註冊帳號

(二) 我已經註冊帳號, 需要登入系統

- (三) 我忘記密碼了, 需要取回密碼
- (四) 下載二年制學士班報名系統操作手冊
- (五) 招生學校招生資料查詢

※提醒您,有招生的系組(專業)至少有1個名額,但各系組可不足額錄取。

貳、註冊帳號

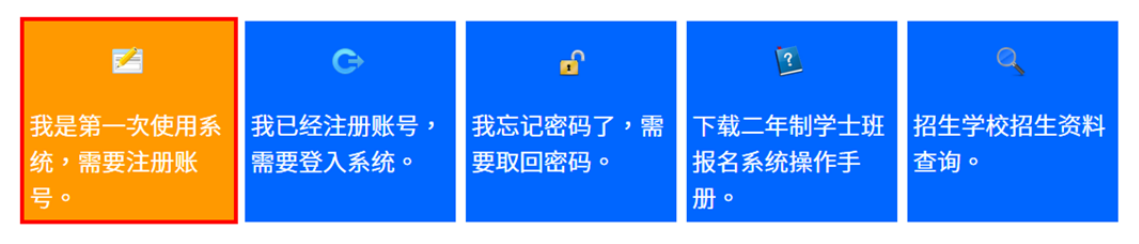

請勾選「個人資料提供同意書」後,正確填寫註冊資訊,註冊後請妥善保存 您的登入密碼。

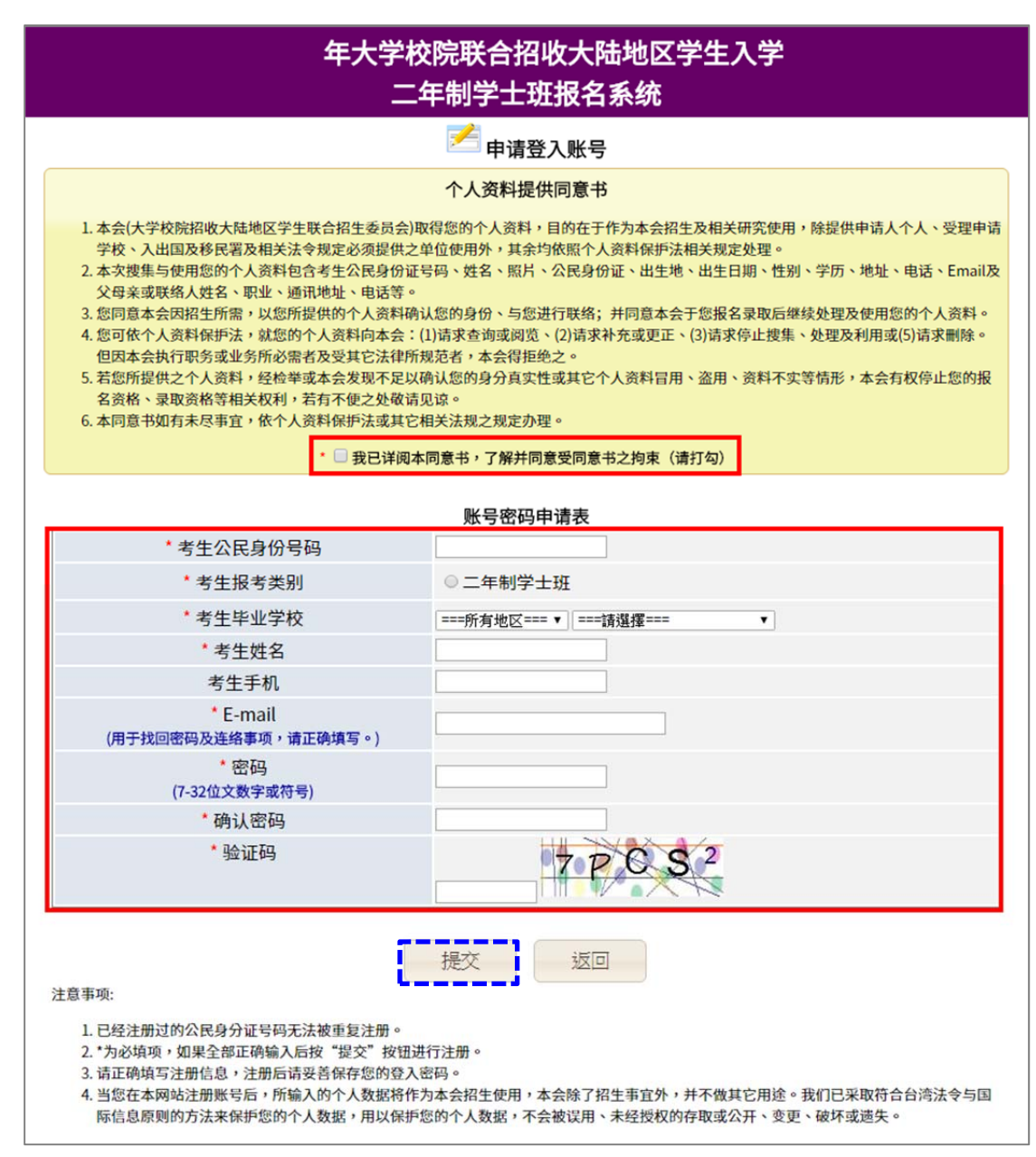

注意事項:

- 已經註冊過的公民身分證號碼無法被重複註冊。
- \*為必填項,如果全部正確輸入後按「提交」按鈕進行註冊。
- 請正確填寫註冊資訊,註冊後請妥善保存您的登入密碼。
- 當您在本網站註冊帳號後,所輸入的個人資料將作為本會招生使用,本 會除了招生事宜外,並不做其它用途。我們已採取符合臺灣法令與國際 資訊原則的方法來保護您的個人資料,用以保護您的個人資料,不會被 誤用、未經授權的存取或公開、變更、破壞或遺失。
- 請妥善保管您的密碼及或任何個人資料,不要將任何個人資料,尤其是

密碼提供給任何人。在您使用系統程序後,務必記得登出,若您是與他 人共用電腦或使用公共電腦,切記要關閉流覽器視窗,以防止他人讀取 您的個人資料。

 系統會發出註冊完成的 MAIL 到您註冊的 MAIL 讓您備查(註冊完就 可以登入系統,沒收到 MAIL 請至廣告信件匣搜尋或有可能註冊時 MAIL 填錯了)

|                        | 롣 申请登入账号                                                                                   |
|------------------------|--------------------------------------------------------------------------------------------|
|                        | 己完成注册且密码己寄至你的E-mail,开始登入系统                                                                 |
| 请妥善保管您的密码<br>记得登出系统,若您 | 及或任何个人资料,不要将任何个人数据,尤其是密码提供给任何人。在您使用系统程序后,务必<br>是与他人共享计算机或使用公共计算机,切记要关闭浏览器窗口,以防止他人读取您的个人数据。 |

#### ◎收到通知 MAIL 的範本

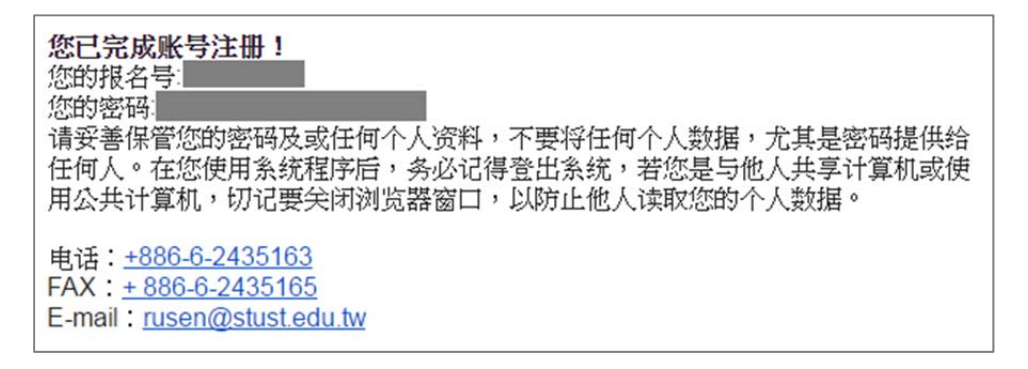

參、登入系統

請使用"本年度"註冊的身份號碼及密碼進行登入。

| 2                         | G                   | eî.                | ?                         | Q,              |
|---------------------------|---------------------|--------------------|---------------------------|-----------------|
| 我是第一次使用系<br>统,需要注册账<br>号。 | 我已经注册账号,<br>需要登人系统。 | 我忘记密码了,需<br>要取回密码。 | 下载二年制学士班<br>报名系统操作手<br>册。 | 招生学校招生资料<br>查询。 |

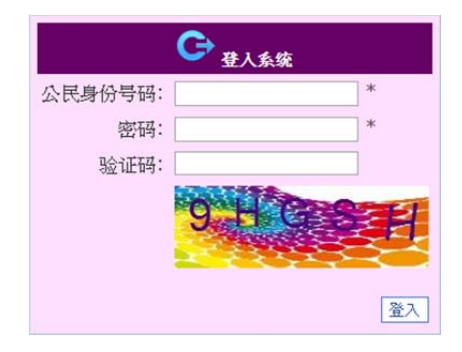

#### 肆、取回密碼

若您忘記密碼,可以使用這個功能,密碼將會寄至您當初註冊的電子郵箱

| 1                         | G                   | £                  | 2                         | Q,              |
|---------------------------|---------------------|--------------------|---------------------------|-----------------|
| 我是第一次使用系<br>统,需要注册账<br>号。 | 我已经注册账号,<br>需要登入系统。 | 我忘记密码了,需<br>要取回密码。 | 下载二年制学士班<br>报名系统操作手<br>册。 | 招生学校招生资料<br>查询。 |

| *公民身份号码  |        |
|----------|--------|
| * E-mail |        |
| * 验证码    | 44 X B |

伍、登入系統後

若您是第一次登入系統,請依畫面上的步驟指引完成報名程序

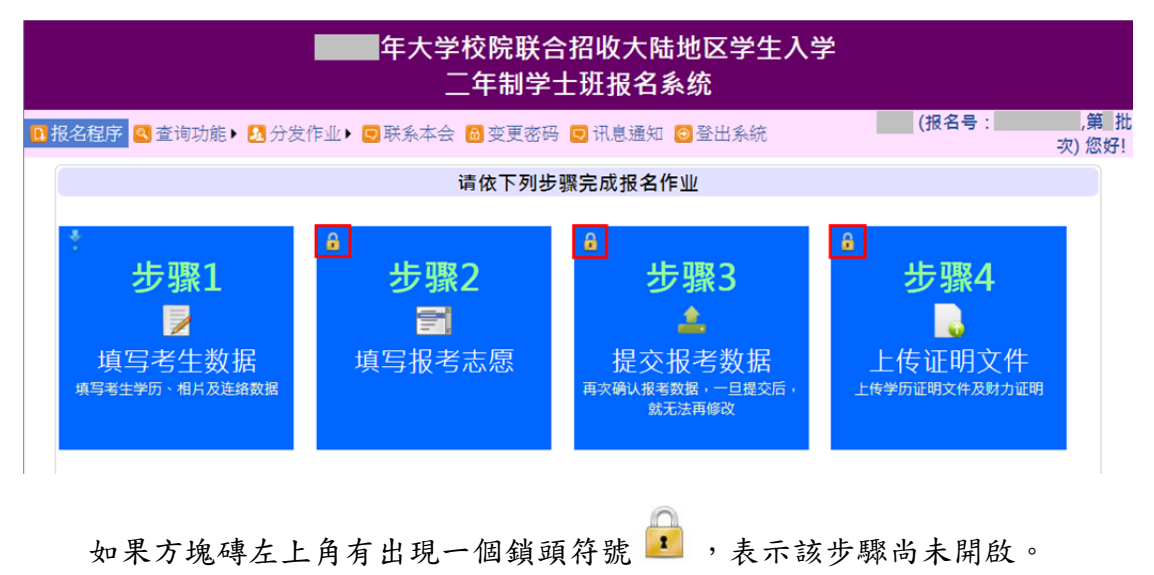

步驟1.填寫考生資料

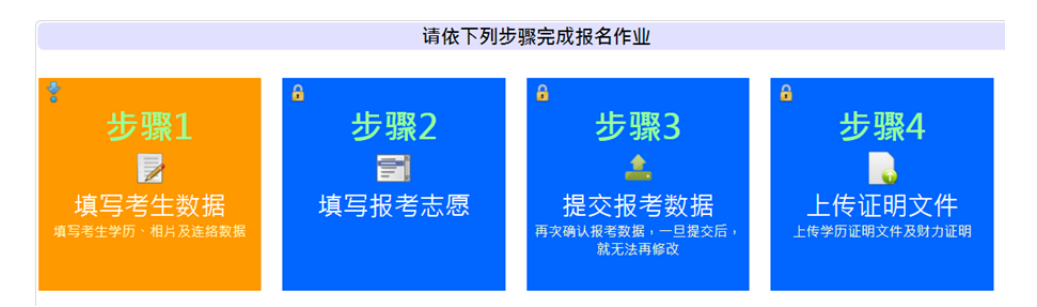

請填寫報名表所需欄位、上傳考生相片及居民身份證正反兩面檔案,確 認資訊無誤後按下[儲存數據]。

| 公民身份<br>号码  | 民身份                                                                                                    |                                                                                            | 姓名                                              | 姓名 性别                                                                  |        | 性别   | 男                                                 |                          |            |                  |  |
|-------------|----------------------------------------------------------------------------------------------------|--------------------------------------------------------------------------------------------|-------------------------------------------------|------------------------------------------------------------------------|--------|------|---------------------------------------------------|--------------------------|------------|------------------|--|
| 英文姓名        | S Ø                                                                                                    |                                                                                            |                                                 | 正体姓名                                                                   | -      |      | 出生日期                                              |                          |            |                  |  |
| 毕业          | 专科应届毕业                                                                                                    | 2 🔻                                                                                        |                                                 |                                                                        |        |      |                                                   |                          |            | 上传照片             |  |
| 考生学历        | 专科学历<br>学校:<br>专业:<br>入学:<br>毕业:                                                                                                    | 专科学历         学校:         专业:         入学:       ===请选择月===▼月         毕业:       ===请选择月===▼月 |                                                 |                                                                        |        |      |                                                   |                          |            |                  |  |
| 注意事项        | <ul> <li>简章内叙明《二年制学士班报名资格》,此处所称资格指的是《须参加北京市》 年高职升本科考试,且公共课考试成绩须达一定分数标准。》</li> <li>取</li> <li>我已知道此分数标准(请勾选)</li> <li>到《招生学校招生数据查询系统》查询心中所属志愿(系组)的课程时序表。</li> <li>取已知道心中所属志愿的课程时序表(请勾选)</li> </ul> |                                                                                            |                                                 |                                                                        |        |      | 课                                                 |                          |            |                  |  |
| 考生通讯<br>方式  | 邮编:        地址:        电话:     国码:       移动电话:                                                                                                    |                                                                                            |                                                 |                                                                        |        |      |                                                   |                          |            |                  |  |
|             | 称谓                                                                                                    | 姓名                                                                                         | 职业                                              |                                                                        | 通讯地    | 址    |                                                   | 国码                       | 联系电记<br>区码 | 5 <b>②</b><br>号码 |  |
| 亲属状况        | 父亲       母亲       联络人                                                                                                    |                                                                                            |                                                 |                                                                        |        |      |                                                   |                          |            |                  |  |
| 考生居民<br>身份证 |                                                                                                    |                                                                                            | 中华人<br>居民!<br>****<br>****<br>居民身份证(I<br>上传正面档) | 民共和国<br><b>身 份 i</b><br><sup>第</sup><br><sup>第</sup><br><sup>王面)</sup> | a<br>Æ |      | 社名<br>世別 民<br>出生 年<br>住止<br>(1) ①3<br>公民時份号码<br>居 | ■<br>月 日<br>民身份证<br>上传反面 | (反面)<br>螺  | +                |  |
|             |                                                                                                    |                                                                                            |                                                 | 储存数                                                                    | 据返回    | 报名程序 |                                                   |                          |            |                  |  |

需填寫欄位(如下):

- 英文姓名:
  - 輸入格式為 Last Name, First Name, 請盡量與「大陸居民往來台 灣通行證」或「護照」上的英文姓名相同
  - 英譯英文姓名建議如下,例如:張永文 Zhang, Yong-wen 姓氏放前面,後面加上逗號
- 正體姓名:系統會自動帶入,若有誤請自行修正
- 畢業:專科應屆畢業
- 上傳大頭照:

|                                  | × |
|----------------------------------|---|
| 请选择档案: 選擇檔案 未選擇任何檔案 提交档案 取消      |   |
|                                  |   |
| 上传电子照片注意事项:                      |   |
| 1. 考生近期六个月内的正面免冠大头照,竖版,彩色,证件照式样。 |   |
| 2. 浅色背景,图像清晰神态自然。                |   |
| 3. 电子照片格式为jpeg格式,大小不超过5Mb        |   |
|                                  | _ |

※上傳電子照片注意事項:

- 1. 考生近期六個月內的正面免冠大頭照,豎版,彩色,證件照式樣。
- 2. 淺色背景,圖像清晰神態自然。
- 3. 電子照片格式為 jpeg 格式,大小不超過5Mb
- 考生學歷:專科學歷
  - 學校:系統會自動帶入註冊時選填之學校。
  - 專業:請填上畢業證書上的專業名稱。(請填學校全稱,勿填簡稱)
  - 入學:請選擇[入學年],請選擇[入學月]
  - 畢業:請選擇[畢業年],請選擇[畢業月]
- 注意事項

## ※請勾選☑我已知道此分數標準

- 北京:簡章內敘明『二年制學士班報名資格』,此處所稱資格指的 是『須參加北京省2018年高職升本考試,且公共課考試成績須達 一定分數標準』。
- 江蘇:簡章內敘明『二年制學士班報名資格』,此處所稱資格指的 是『須參加江蘇省2018年專轉本考試,且統考科目成績合計須達 一定分數標準』。
- 福建:簡章內敘明『二年制學士班報名資格』,此處所稱資格指的

是『須參加福建省2018年專升本考試,且統考科目成績合計須達 一定分數標準』。

- 廣東:簡章內敘明『二年制學士班報名資格』,此處所稱資格指的 是『須參加廣東省2018年專插本考試,且統考科目成績合計須達 一定分數標準』。
- 上海:簡章內敘明『二年制學士班報名資格』,此處所稱資格指的 是『持有大陸地區大學英語四級考試成績達425分以上之證明文 件』。
- 浙江:簡章內敘明『二年制學士班報名資格』,此處所稱資格指的 是『須參加浙江省2018年專升本考試,且統考科目成績合計須達 一定分數標準』。
- 湖北:簡章內敘明『二年制學士班報名資格』,此處所稱資格指的 是『須參加湖北省2018年專升本考試,且基礎考科成績須達一定 分數標準』。
- 遼寧:簡章內敘明『二年制學士班報名資格』,此處所稱資格指的 是『須參加遼寧省2018年專升本考試,且統考科目成績合計須達 一定分數標準』。

## ※請勾選──我已知道心中所屬志願的課程時序表

- 到『招生學校招生資料查詢系統』查詢心中所屬志願(系組)的課程時序表。
- 考生通訊方式:
  - 郵編
  - 地址
  - 電話:國碼(如果您的電話位於中國請輸入86,其它國碼請參考 http://countrycode.org/)、區碼(若填移動電話,區碼請填NA)、號 碼
  - 移動電話:電話及移動電話可擇一填寫。
- 親屬狀況:姓名、職業、通訊地址、聯繫電話(國碼、區碼、號碼)(若填 移動電話,區碼請填 NA)
  - 若財力證明提供者為申請人父母親,請將父母親填寫於「父母親」。
  - 若財力證明提供者為法定監護人(含祖父、母),請將法定監護人填 寫於「聯絡人」。
  - 若財力證明提供者為申請人本人,則「父親」、「母親」或「聯絡人」 親屬狀況至少填寫一項。

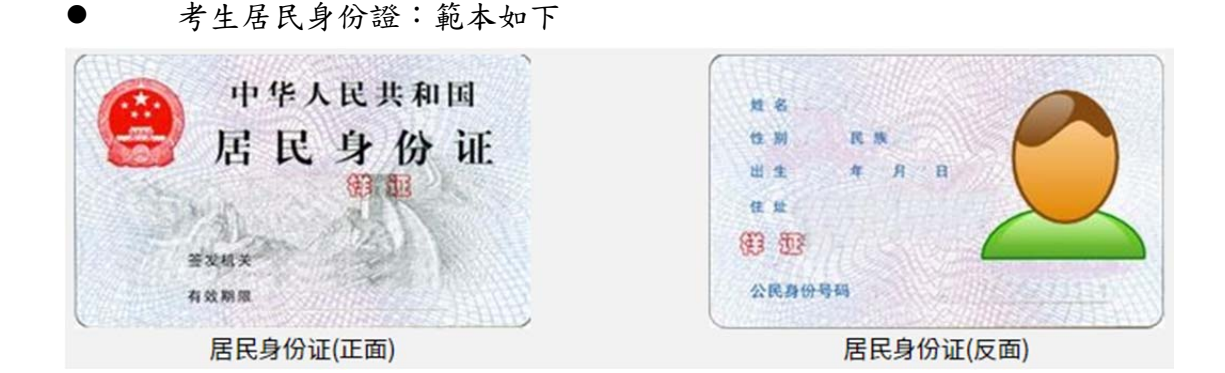

◎上傳身分證正面/反面電子檔案注意事項:

1.身份证上的文数字及相片需清楚足以辨识

2. 电子档案格式为 jpeg 格式,大小不超过 5Mb

|   | X                            |
|---|------------------------------|
|   | 请选择档案: 選擇檔案 未選擇任何檔案 提交档案 取消  |
|   |                              |
|   | 上传身份证正面电子档案注意事项:             |
|   | 1. 身份证上的文数字及相片需清楚足以辨识        |
|   | 2. 电子档案格式为jpeg格式,大小不超过5Mb    |
|   |                              |
|   | 储存数据                         |
| • | ※完成[考生數據]填寫後,請按下 ,若出現[填寫發生錯誤 |

請檢查每個專案的紅色字體說明,並填入正確資料],請完成修正

| 错误处並 | <b>储存数据</b><br>勇次按下                            |    |
|------|------------------------------------------------|----|
|      | webaptest.rusen.stust.edu.tw 顯示:<br>您确定要储存数据吗? | ×  |
|      | 確定                                             | 取消 |

※按下[確定],看到 [資料已經儲存成功。請按『返回報名程序』繼續

| 下一個步驟]資訊,請按下 返回报名程序 進行步驟2。 |        |        |         |     |
|----------------------------|--------|--------|---------|-----|
| 数据已经储存                     | 成功。请按『 | 返回报名程序 | 亨』继续下一个 | 步骤… |
|                            | 储存数据   | 返回报名   | 3程序     |     |

### 步驟 2. 填寫報考志願

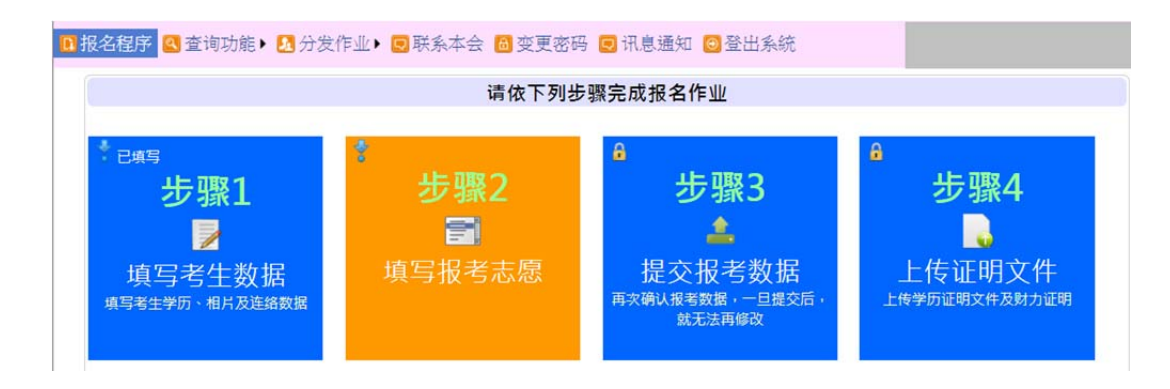

「點擊下面連結後,就會跳轉到大陸的海峽兩岸招生服務中心的選填志願網站, 您必須依照該網站的指示完成志願選填,如有操作上的問題,請與該中心聯繫(電 話:010-62167181)。完成志願選填以後,請自行留存您所選的志願順序及學校 系組(專業),作為日後查詢分發結果的依據。本會分發時的志願資料系由該中心 提供,因此日後如有志願方面的問題,概與本會無關。」

請勾選図我已閱讀並瞭解以上注意事項,勾選後會顯示「選填志願系統」之連結。

丞我已阅读并了解以上注意事项。(请勾选) ➡ 请占击汶里讲入填洗志愿系统 ※如果您無法登錄進去選填志願,表示您無法參加本次的招生。 **海峡两岸柏传服务中心**着 年台湾地区科技校院二年制学士班志愿采集系统 首次使用该系统需要 注册学信网账号 ,点击注册按钮并完成邮箱激活后,再点击登录按钮即可登录该系统。具体请看 操作指南 报名将分2个批次进行。现就读于批次内省市所属学校的专科应届毕业生,且参加2017年所属省市的专升本考试并取得成绩,才具备报考二年制学士班资格,

操作指南:<u>http://hxla.gatzs.com.cn/zsjs/guide/1\_regist.jsp</u>

提示:公立大學共可選填10個志願,每校至多選填3個志願;私立大學共可選填20個志願,每校至多選填6個志願;總計至多可填報30個志願。

### 步驟 3. 提交報考志願

再次確認基本資料及選擇的志願是否正確無誤。如果沒有問題的話請勾 選『我已經確認我的基本資料及選擇的志願正確無誤』,並提交數據。

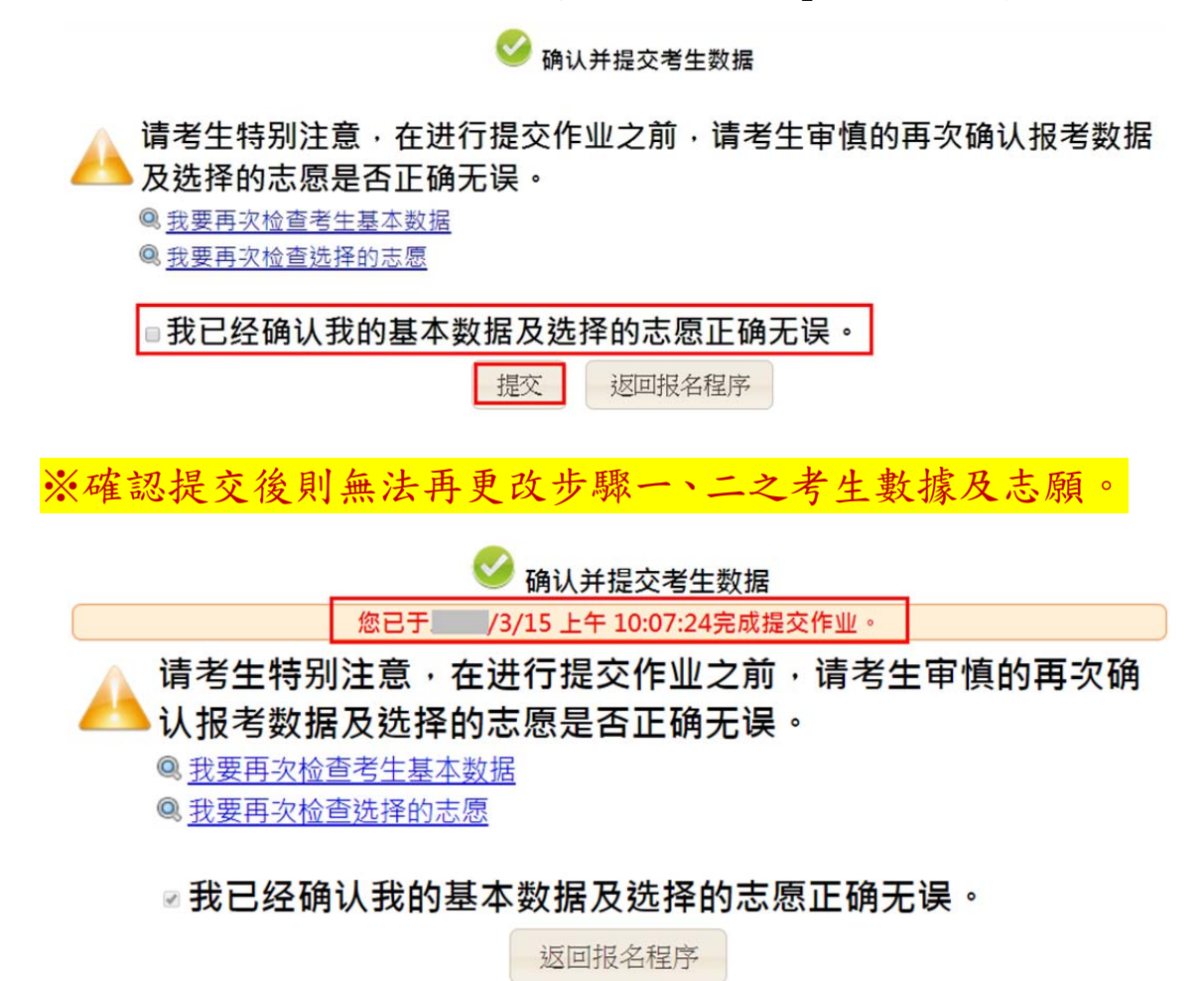

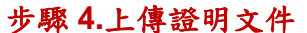

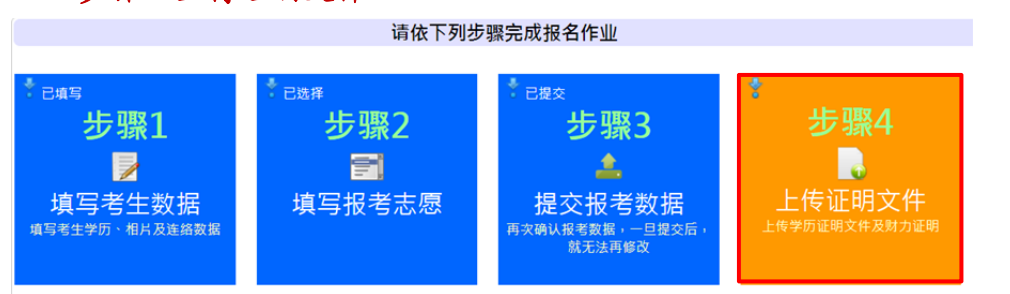

上傳歷年成績單及財力證明,上傳檔案後,再按[提交證明文件] ※專升本考試成績,請於成績出來後提供。(可於成績查詢系統截圖或將成績單 拍照上傳:需有申請者姓名)

| 🔒 上传证明文件                                                                                                    |
|----------------------------------------------------------------------------------------------------|
| 历年成绩单                                                                                                    |
| <ul> <li>请上传历年成绩单(可不包含最后1学期)</li> <li>历年成绩单需盖学校公章以资证明。</li> <li>照片上的文字及分数需清晰可供人眼辨视,如果是使用手机拍照请在光线充足的地方进行或开启闪光灯拍照。</li> <li>档案大小限制5M以下,延伸檔名为PDF,JPEG或PNG,可上传5个档案。</li> </ul> |
| 一历年成绩单文件档案————————————————————————————————————                                                                                                    |
|                                                                                                    |
| 财力证明                                                                                                    |
| <ul> <li>由银行于 年月 日至 年月日(第一批次)、 年月 日至 年月 日(第二批次)间所开立申请人本人、申请人父母或法定监护人之人民币5万元以上之存款证明。</li> <li>档案大小限制5M以下,延伸檔名为PDF,JPEG或PNG,可上传5个档案。</li> </ul>                              |
| 「财力证明档案」<br>上传档案…                                                                                                    |
|                                                                                                    |
| 专升本考试成绩                                                                                                    |
| 一专升本考试成绩档案————————————————————————————————————                                                                                                    |
| 提交证明文件 返回报名程序<br>※上傳檔案,書面會出現一文件圖示(如下圖)。                                                                                                    |

若要查看,請點選該圖示;若要刪除,請點選檔案下方之[刪除檔案]。

| Document<br>Instance on the ac-<br>matrix and the ac-<br>section of a section of<br>the ac-<br>section of a section of<br>the ac-<br>section of a section of<br>the ac-<br>section of a section of<br>the ac-<br>section of a section of<br>the ac-<br>section of a section of<br>the ac-<br>section of a section of<br>the ac-<br>section of a section of<br>the ac-<br>section of a section of<br>the ac-<br>section of a section of<br>the ac-<br>tion of a section of<br>the ac-<br>tion of ac-<br>tion of ac-<br>tion of ac- | Document<br>Weight and the set<br>of the set of the set<br>of the set of the set of the set<br>of the set of the set of the set<br>of the set of the set of the set<br>of the set of the set of the set of the set<br>of the set of the set |
|----------------------------------------------------------------------------------------------------|----------------------------------------------------------------------------------------------------|
| 歷年成績單.png                                                                                                    | 財力證明.png                                                                                                    |
| [刪除档案]                                                                                                    | [刪除档案]                                                                                                    |

※請不要上傳與簡章規定無關的材料,例如:榮譽證書.作品...等。

上海:

1.增加上傳「大陸地區大學英語四級考試成績達 425 分以上」之證明文件。
 2.及填寫大陸英語四級之准考證號(15 碼)。

上传证明文件
 历年成绩单(可不包含最后1学期)
 历年成绩单需盖学校公章以资证明。
 照片上的文字及分数需清晰可供人眼辨视,如果是使用手机拍照请在光线充足的地方进行或开启闪光灯拍照。
 档案大小限制5M以下,延伸檔名为PDF,JPEG或PNG,可上传5个档案。

| 财力证明                                                                                                    |
|----------------------------------------------------------------------------------------------------|
| <ul> <li>由银行于年月日至年月日(第一批次)、年月日至年月日(第二批次)间所开立申请人本人、申请人父母或法定监护人之人民币5万元以上之存款证明。</li> <li>档案大小限制5M以下,延伸檔名为PDF,JPEG或PNG,可上传5个档案。</li> </ul> |
| 上传档案                                                                                                    |

| 英语能力                                                                                           |  |
|------------------------------------------------------------------------------------------------|--|
| <ul> <li>大陆地区大学英语四级考试成绩达425分以上之证明文件。</li> <li>档案大小限制5M以下,延伸檔名为PDF,JPEG或PNG,可上传5个档案。</li> </ul> |  |
| 英语能力证明档案                                                                                       |  |
|                                                                                                |  |
| 大学英语四级准考证号                                                                                     |  |
| • 请填写大陆地区大学英语四级准考证号,计15码。                                                                      |  |
| 大学英语四级准考证号:                                                                                    |  |
| 提交准考证号                                                                                         |  |
| 提交证明文件 返回报名程序                                                                                  |  |

湖北:增加填寫考生報名的專升本學校及專業名稱。

上傳歷年成績單及財力證明,上傳檔案後,再按[提交證明文件],提交後也可以 再上系統提交專升本學校及專業。

※專升本考試成績,請於成績出來後提供。(可於成績查詢系統截圖或將成績單 拍照上傳:需有姓名)

| 💊 上传证明文件                                                                                                    |  |
|----------------------------------------------------------------------------------------------------|--|
| 历年成绩单                                                                                                    |  |
| <ul> <li>请上传历年成绩单(可不包含最后1学期)</li> <li>历年成绩单需盖学校公章以资证明。</li> <li>照片上的文字及分数需清晰可供人眼辨视,如果是使用手机拍照请在光线充足的地方进行或开启闪光灯拍照。</li> <li>档案大小限制5M以下,延伸檔名为PDF,JPEG或PNG,可上传5个档案。</li> </ul> |  |
| 上传档案                                                                                                    |  |
|                                                                                                    |  |
| 财力证明                                                                                                    |  |
| <ul> <li>由银行于 年月日至 年月日(第一批次)、 年月日至 年月日(第二批次)间所开立申请人本人、申请人父母或法定监护人之人民币5万元以上之存款证明。</li> <li>档案大小限制5M以下,延伸檔名为PDF,JPEG或PNG,可上传5个档案。</li> </ul>                                 |  |
| 一财力证明档案                                                                                                    |  |
|                                                                                                    |  |
| 专升本学校及专业                                                                                                    |  |

| • | 青填写考生今年报名的专升本学校及专业名称。 |  |
|---|-----------------------|--|
|---|-----------------------|--|

• 如果还不知道的考生,可以先不用填。待知道考生报考的专升本学校后,考生再上系统补上。

| 湖北省高校普通专升本报名学校: |           |
|-----------------|-----------|
| 湖北省高校普通专升本报名专业: |           |
|                 | 提交学校及专业名称 |

| 专升本考试成绩         |        |        |  |
|-----------------|--------|--------|--|
| 2/14/5 MAG2013来 |        |        |  |
|                 | 提交证明文件 | 返回报名程序 |  |

當您完成報名數據及證明文件提交確認後,本會開始對您的資格進行審查, 您可以到這個功能查詢您的資格審查結果(非錄取審查結果)。

🗈 报名程序 🝳 查询功能 🕨 💁 分发作业 🕨 🗔 联系本会 🙆 变更密码 🗔 讯息通知 💿 登出系統 资格审查 尚未进行资格审查。

🗈 报名程序 🝳 查询功能 🕨 🧕 分发作业 🖢 🖳 联系本会 🚨 变更密码 豆 讯息通知 🙆 登出系統

ps.若超過一星期尚無查詢到資格審查結果,請至「訊息通知」查看通知內容或 留意是否有收到本會的 email,再與本會聯繫確認。

【錄取審查】

各招生學校系組根據申請人之在校歷年成績單及大陸地區專升本考試成績(由本 會向「海峽兩岸招生服務中心」索取,或由申請人上傳至報名系統)進行綜合審 查。專升本考試成績必須達到一定分數標準才予以審查,此分數標準於各省市專 升本考試分數線揭曉後在本會網站公告。

柒、聯繫本會

| 若您有任何问题,欢迎使用以下方式与我们连络:                                 |  |  |
|--------------------------------------------------------|--|--|
| Forum: https://webap.rusen.stust.edu.tw/bbs/login.aspx |  |  |
| E-mail: rusen@stust.edu.tw                             |  |  |
| TEL: +886-6-2435163                                    |  |  |
| FAX: +886-6-2435165                                    |  |  |
| 提醒您,若您是来信询问,请注明考生的报名号,您的报名号为:                          |  |  |

捌、變更密碼

若您需要變更您的登入密碼,請至這個功能變更。

| 🖪 报名程序 🔍 查询功能 🕨 🧏 分发作业 🕨 🗔 联系 | 本会 🙃 变更密码 💿 登出系統 |
|-------------------------------|------------------|
|                               |                  |
| * 旧密码                         |                  |
| * 新密码                         |                  |
| * 确认新密码                       |                  |
|                               | 变更密码             |

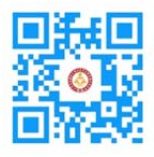

大學校院招收大陸地區學生聯合招生委員會 71005 臺南市永康區南臺街 1 號 E-mail : rusen@stust.edu.tw WEB : http://rusen.stust.edu.tw TEL : +886-6-2435163 FAX : +886-6-2435165 微博 http://weibo.com/rusen FB 粉絲頁 https://www.facebook.com/rusenstudent